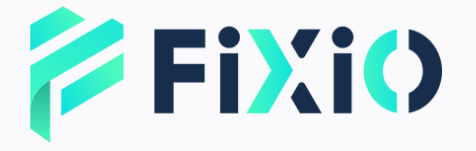

# 出金申請 マニュアル モバイル版

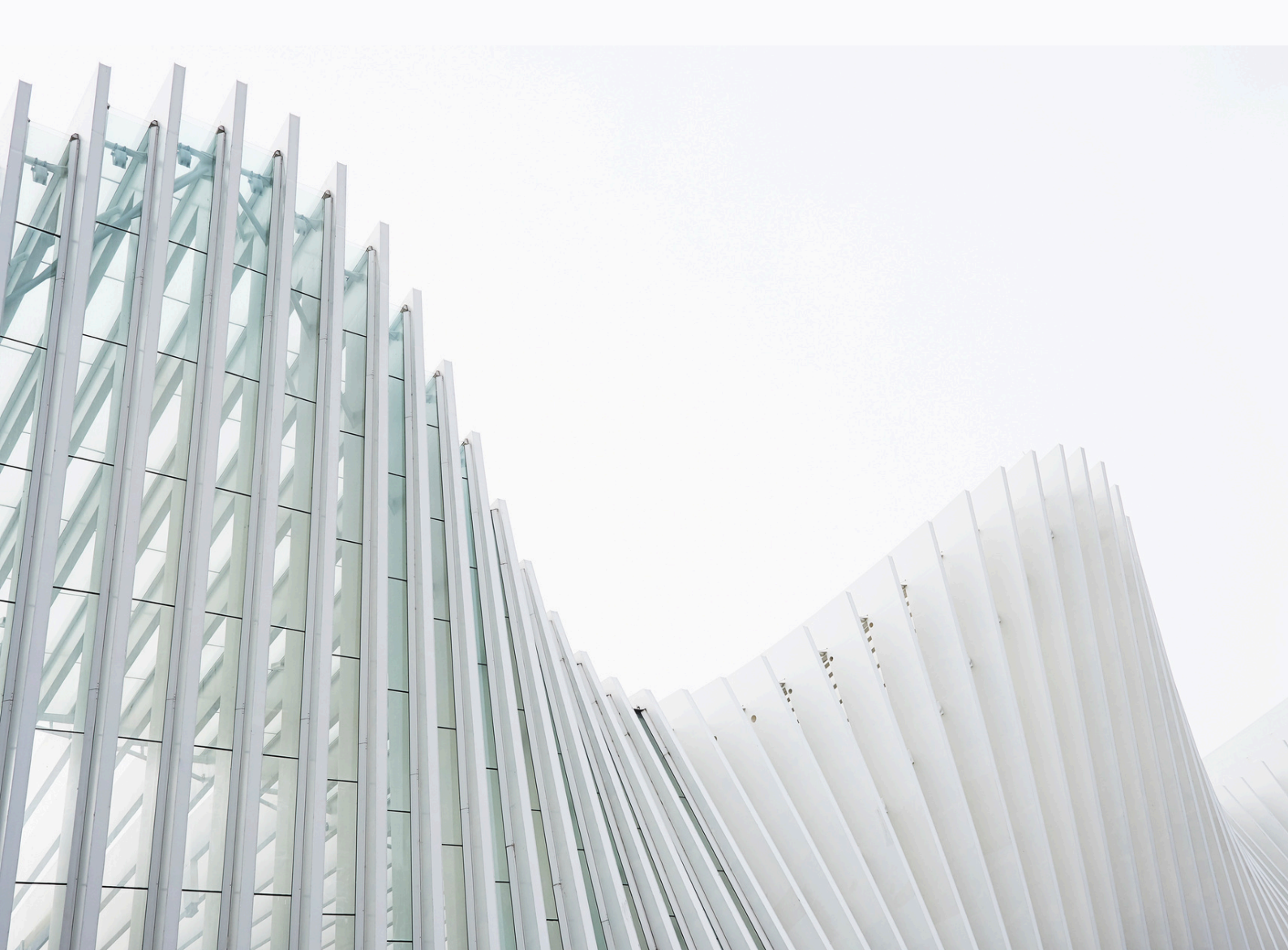

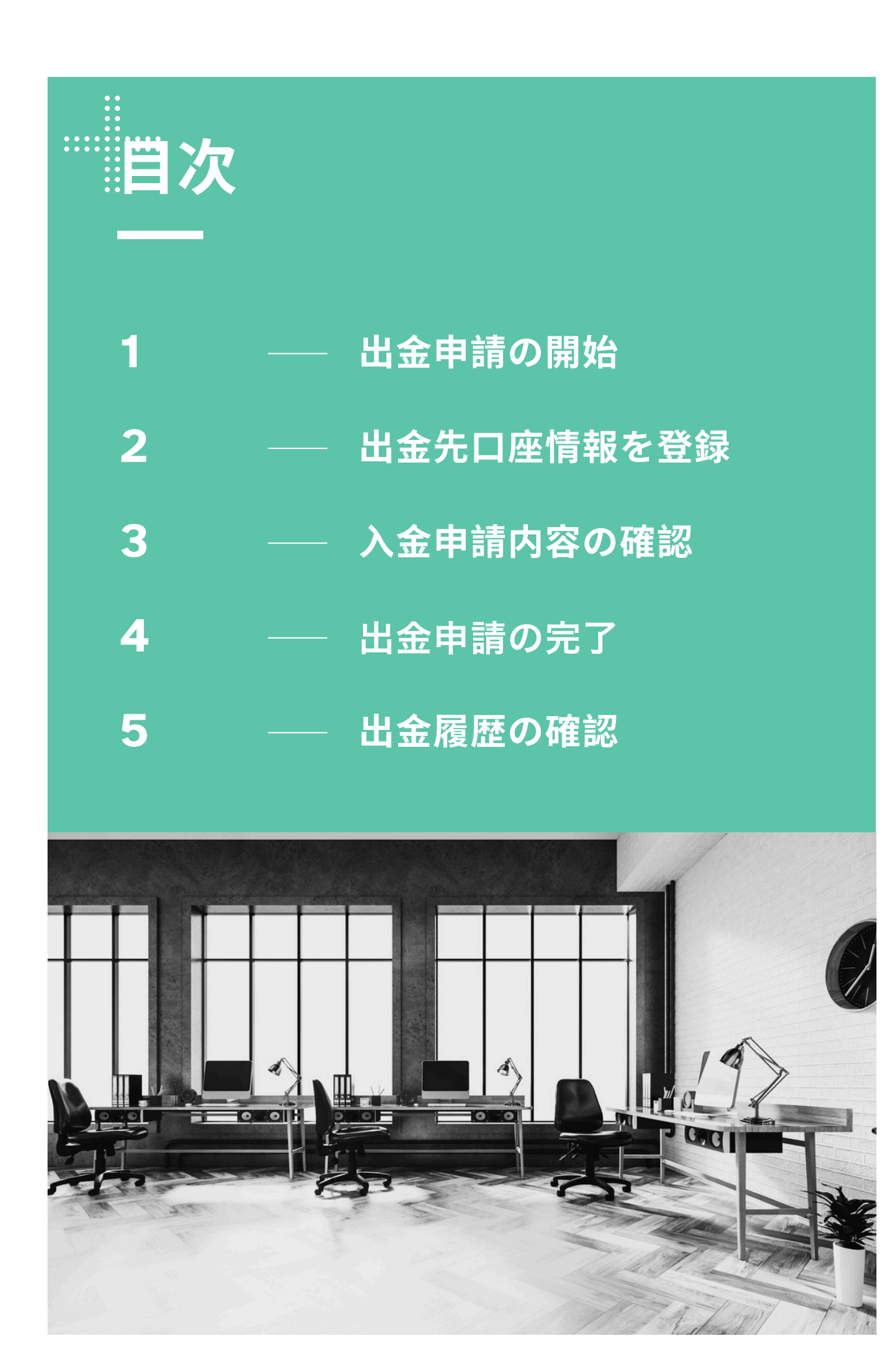

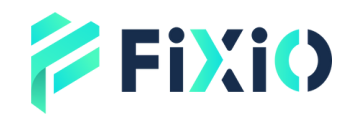

## 出金申請の開始

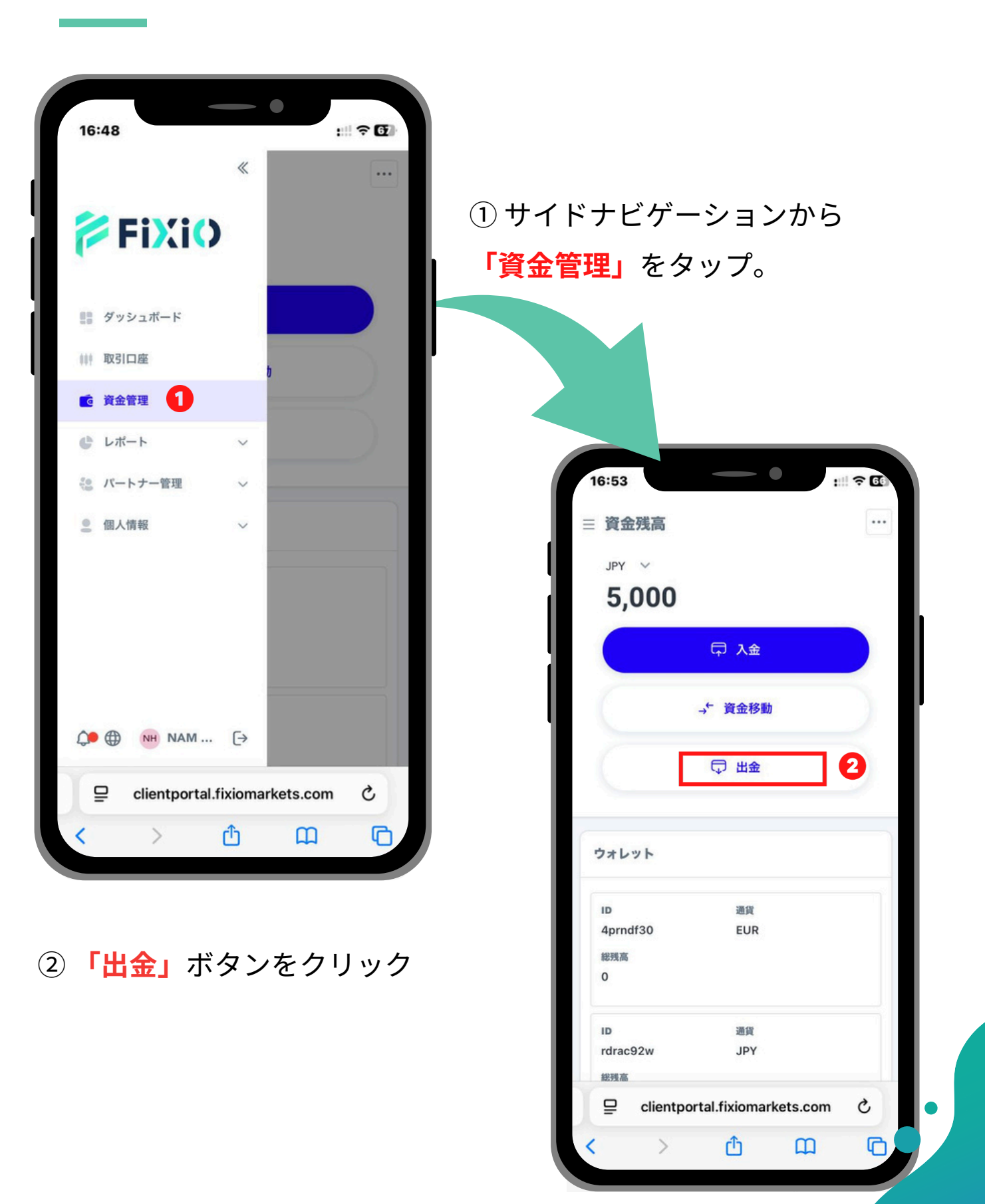

## ➢FiXiO MintPayでの出金申請方法

① 出金申請をする「ウォレット」

- または「取引口座」を選択。
- ②**「出金額」**を入力。
- ③「MintPay」を選択。
- ④「出金通貨」を選択。
- ⑤ 出金希望口座の通貨は出金通貨
- と異なる場合、こちらで自動的に
- 換算されます。
- ⑥ MintPayをご選択いただいた
- 場合は、「MintPayID」を入力。
- ⑦空欄のまま構いません。
- ⑧出金申請内容を確認した後、
- 「送信」をクリック。
- これで出金申請が完了します。
- A) 出金先口座として登録する場合、

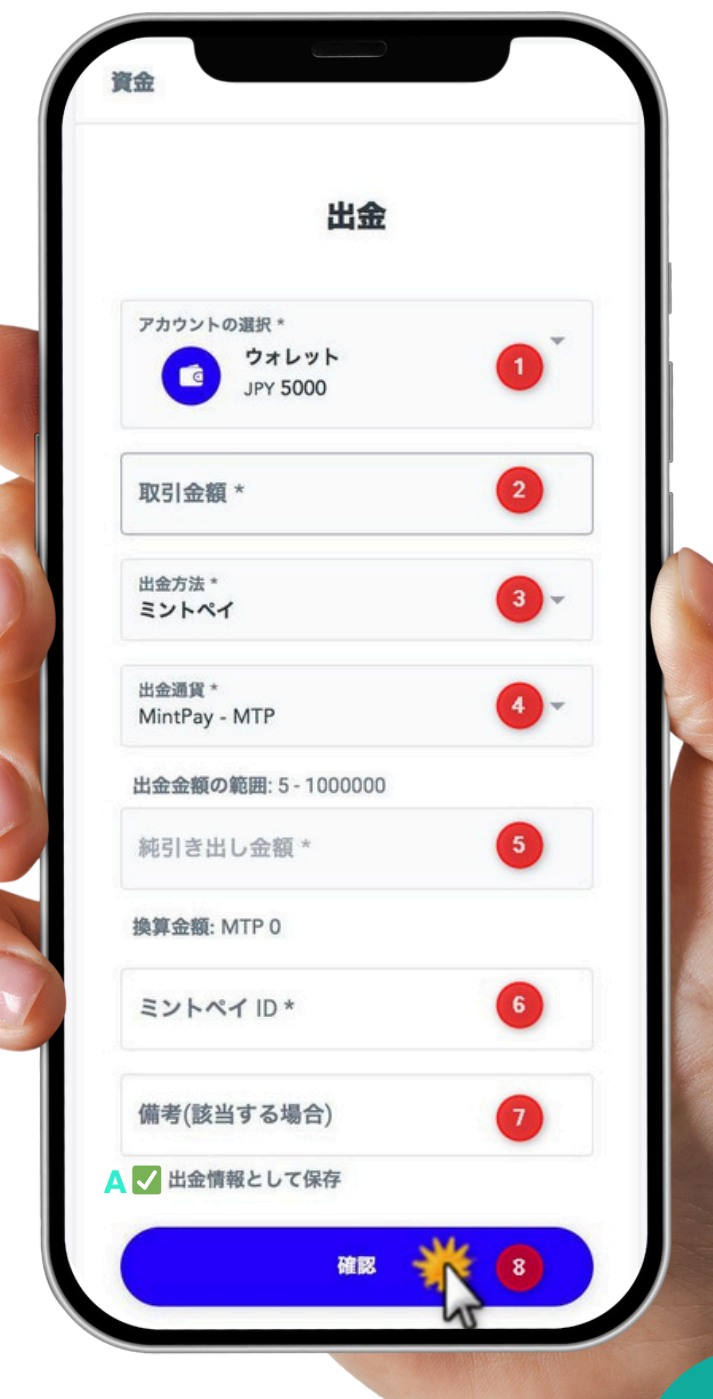

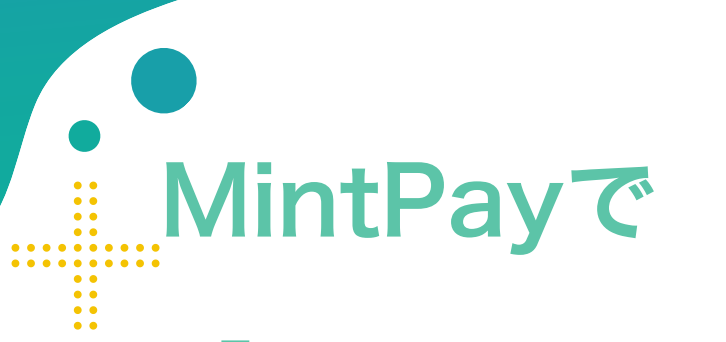

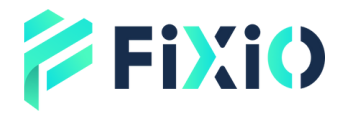

## 「MintPayID」方法

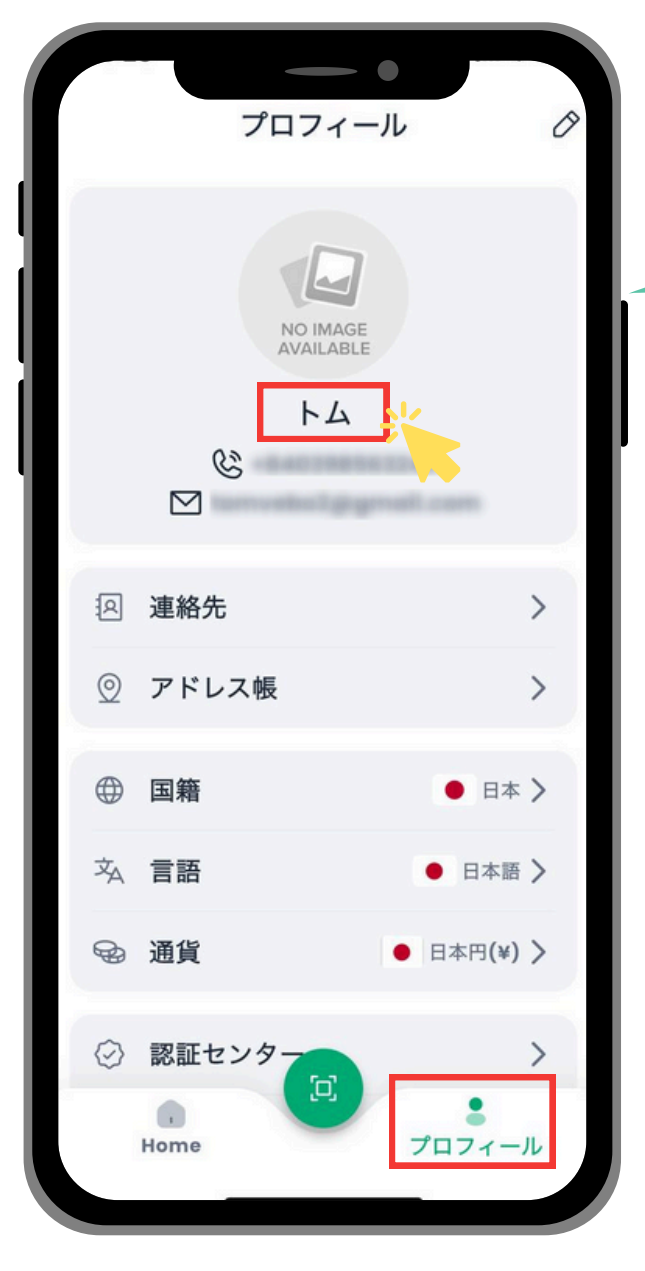

②「アカウントID (MintPay ID)」が表示されま すので、出金画面にコピー& ペーストしてください。 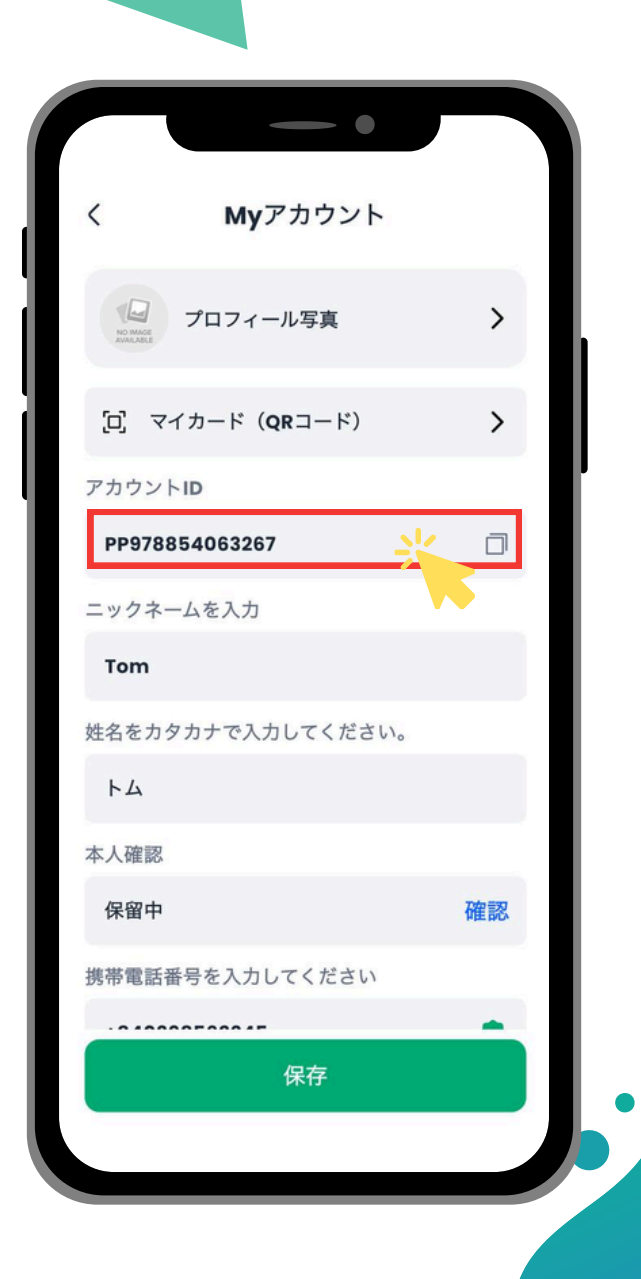

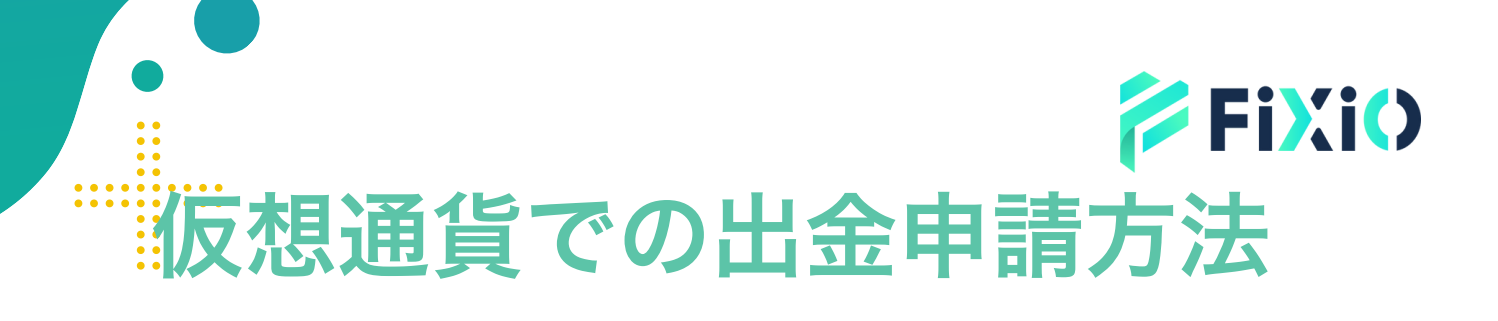

| ① 出金申請をする <b>「ウォレット」</b>       |                                                    |
|--------------------------------|----------------------------------------------------|
| または <b>「取引口座」</b> を選択。         |                                                    |
| ② <mark>「出金額」</mark> を入力。      |                                                    |
| ③「USDT、XRP、またはBTC」を            | アカウントの選択 *<br><b>ウォレット</b><br>JPY 5000             |
| 選択。                            |                                                    |
| ④「出金通貨」を選択。                    | 取引金額 * 2                                           |
| ⑤ 出金希望口座の通貨は出金通貨               | 出金方法 *<br>USDT (ERC20)                             |
| と異なる場合、こちらで自動的に                | 出金通貨 *<br>USDT (ERC20) - USDT                      |
| 換算されます。                        | 出金金額の範囲: 50 - 50000                                |
| ⑥ 送金先のウォレットアドレス <mark>を</mark> | 純引き出し金額 * 5                                        |
| ご入力ください。                       | 為替レート: 1 JPY = 0.006415477629 USDT<br>換算金額: USDT 0 |
| ⑦ 空欄のまま構いません。                  | 送金先ウォレットアドレス* 6                                    |
| ⑧出金申請内容を確認した後、                 | 備考* 7                                              |
| <mark>「確認」</mark> をクリック。       | ▲ ■ 出金情報として保存                                      |
| これで出金申請が完了します。                 | <u>確認</u> 8                                        |
| A) 出金先口座として登録する場合、             |                                                    |
| チェックマーク                        | ことができます。                                           |

### 国内銀行振込での出金申請方法

① 出金申請をする「**ウォレット」** 

または「取引口座」を選択。

②**「出金額」**を入力。

③「**国内銀行振込」**を選択。

④「出金通貨」を選択。

⑤出金希望口座の通貨は出金通貨

と異なる場合、こちらで自動的に

換算されます。

⑥~⑩ 銀行振込先の情報を正しく

入力してください。

⑪ 空欄のまま構いません。

12 出金申請内容を確認した後、

「送信」をクリック。

これで出金申請が完了します。

A) 出金先口座として登録する場合、

| アカウントの選択*                              |    |
|----------------------------------------|----|
| ウォレット<br>JPY 5000                      | U  |
| 取引金額 *                                 | 2  |
| 出金方法*<br>国内銀行振込(日本)                    | 3  |
| 出金通貨 *<br>Domestic Bank Transfer - JPY | 4  |
| 出金金額の範囲: 5000 - 5000000                |    |
| 純引き出し金額 *                              | 5  |
| 出金情報                                   | 6  |
| 銀行名 *                                  | 7  |
| 銀行支店名 *                                | 8  |
| 口座名義人名 (カタカナ) *                        | 9  |
| 口座番号 *                                 | 10 |
| 備考(該当する場合)                             | 1  |
| ✓ 出金情報として保存                            |    |

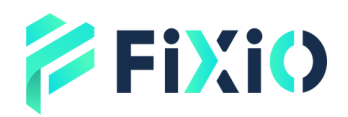

出金申請の完了

| 入金                      | 資金移動         | 出金 |     |
|-------------------------|--------------|----|-----|
| 出金取引ID                  | 出金元口座        |    |     |
| zujjpdcj                | ウォレット        |    |     |
| 出金方法                    | 取引金額         | 出  | 金完了 |
| ミントペイ                   | JPY 5,000    |    | /   |
| 練引き出し余額                 | ステークス        |    |     |
| MTP 50                  | 承認されました      |    |     |
| Domork                  | Ale eth Alle |    |     |
| Remark                  | 7-#          |    |     |
| ebs 818 708 800         |              |    |     |
| 申請時间<br>2025-05-08 17:1 | 7-11         |    | 1   |
|                         |              |    |     |
| 出金取引ID                  | 出金元口座        |    |     |
| 0377aoa2                | ウォレット        |    |     |
| 出金方法                    | 取引金額         |    |     |
| 国内銀行振込(日本)              | JPY 4,000    |    |     |
| 純引き出し金額                 | ステータス        |    |     |
| JPY 3,940               | 承認されました      |    |     |
| Remark                  | 作成者          |    |     |
|                         | ユー+チー        |    |     |

📄 備考

出金履歴ページに移動されます。 出金申請のステータスが「承認されました」 と表示されていれば、出金完了となります。

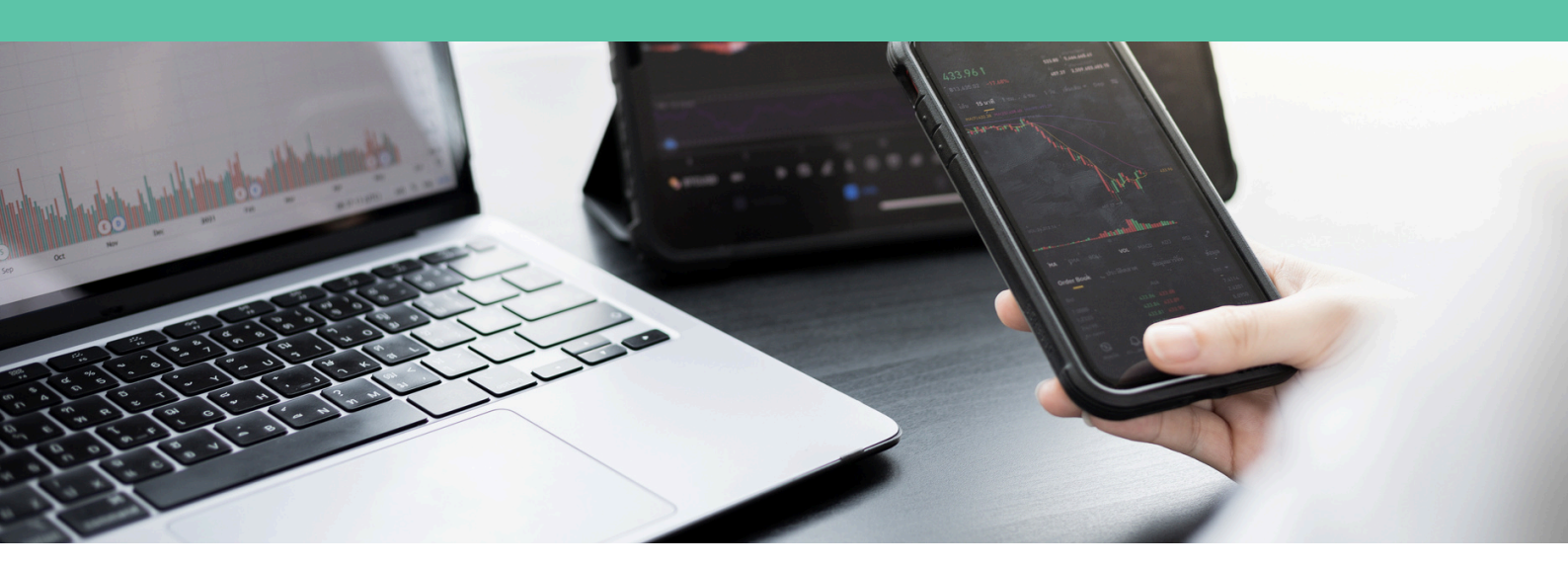

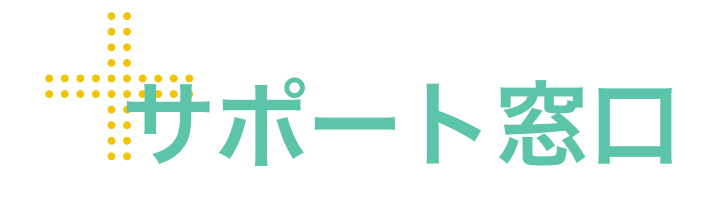

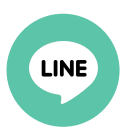

**Line公式** @831swgqu

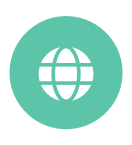

公式サイト www.fixiomarkets.com

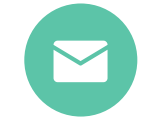

#### E-mail

support@fixiomarkets.com

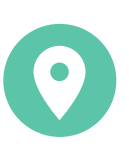

### 本社所在地

Balmoral Dev # 4, Sanford Drive, Nassau, Bahamas

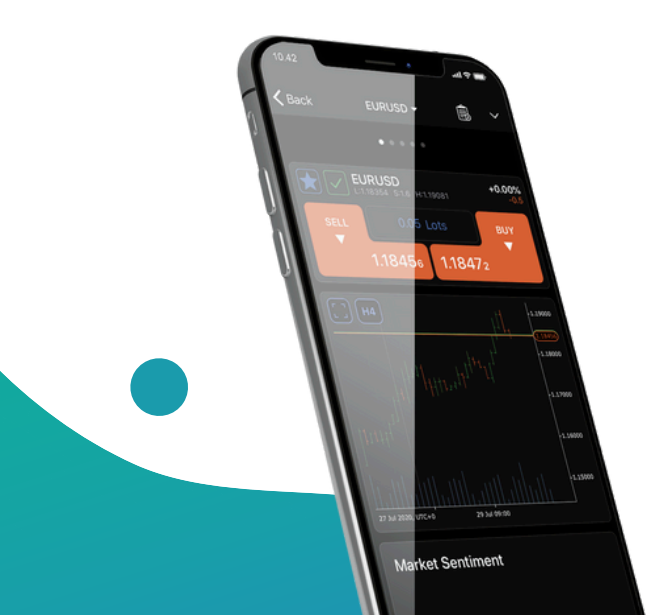

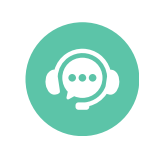

ライブチャット

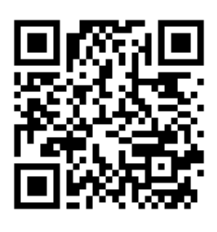

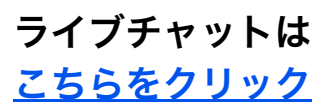